# Configuración de ACL para bloquear/hacer coincidir el tráfico en las fronteras con la política vManage

# Contenido

Introducción Prerequisites Requirements Componentes Utilizados Background Configurar Diagrama de la red Configuraciones Verificación Troubleshoot Información Relacionada

### Introducción

Este documento describe el proceso para bloquear/hacer coincidir en un cEdge con una política localizada y una Lista de control de acceso (ACL).

# Prerequisites

#### Requirements

Cisco recomienda conocer estos temas:

- Red de área extensa definida por software de Cisco (SD-WAN)
- Cisco vManage
- Interfaz de línea de comandos (CLI) de cEdge

#### **Componentes Utilizados**

Este documento se basa en estas versiones de software y hardware:

- c8000v versión 17.3.3
- vManage versión 20.6.3

The information in this document was created from the devices in a specific lab environment. All of the devices used in this document started with a cleared (default) configuration. Si tiene una red en vivo, asegúrese de entender el posible impacto de cualquier comando.

# Background

Hay diferentes escenarios que requieren un método local para bloquear, permitir o hacer coincidir el tráfico. Cada método controla el acceso al router o garantiza que los paquetes lleguen al dispositivo y se procesen.

Los routers cEdge proporcionan la capacidad de configurar una política localizada a través de CLI o vManage para que coincida con las condiciones del tráfico y defina una acción.

Estos son algunos ejemplos de características de políticas localizadas:

#### Condiciones de coincidencia:

- Punto de código de servicios diferenciados (DSCP)
- Longitud del paquete
- Protocolo
- Prefijo de datos de origen
- Puerto de Origen
- Prefijo de datos de destino
- Puerto de Destino

#### Acciones:

- Aceptar Adicional: counter, DSCP, logs, nexthop, mirror list, class, policer
- Abandonar Adicional: contador, registro

### Configurar

#### Diagrama de la red

Para este ejemplo, la intención es bloquear el tráfico de la red 192.168.20.0/24 en cEdge2 en base a la salida y permitir el ICMP de la interfaz de loopback cEdge3.

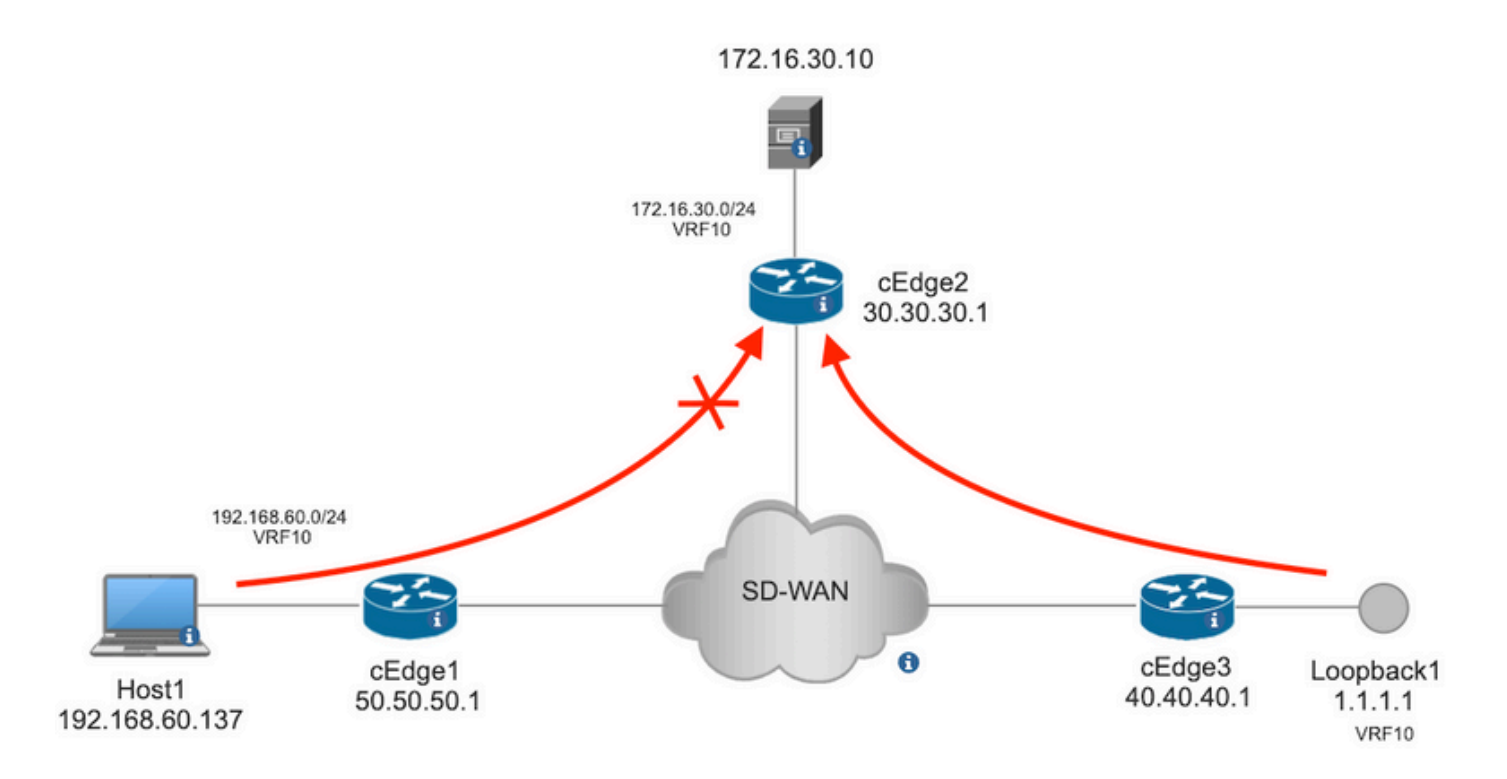

Verificación de ping del Host1 al Servidor en cEdge2.

```
[Host2 ~]$ ping -I eth1 -c 5 172.16.30.10
PING 172.16.30.10 (172.16.30.10) from 192.168.60.137 eth1: 56(84) bytes of data.
64 bytes from 172.16.30.10: icmp_seq=1 ttl=253 time=20.6 ms
64 bytes from 172.16.30.10: icmp_seq=2 ttl=253 time=20.5 ms
64 bytes from 172.16.30.10: icmp_seq=3 ttl=253 time=20.5 ms
64 bytes from 172.16.30.10: icmp_seq=4 ttl=253 time=20.5 ms
64 bytes from 172.16.30.10: icmp_seq=5 ttl=253 time=20.5 ms
64 bytes from 172.16.30.10: jcmp_seq=5 ttl=253 time=20.5 ms
64 bytes from 172.16.30.10: jcmp_seq=5 ttl=253 time=20.5 ms
7--- 172.16.30.10 ping statistics ---
5 packets transmitted, 5 received, 0% packet loss, time 4006ms
rtt min/avg/max/mdev = 20.527/20.582/20.669/0.137 ms
Verificación de ping desde cEdge3 al servidor en cEdge2.
```

```
Sending 5, 100-byte ICMP Echos to 172.16.30.10, timeout is 2 seconds:
Packet sent with a source address of 1.1.1.1
!!!!!
Success rate is 100 percent (5/5), round-trip min/avg/max = 72/73/76 ms
Condiciones previas:
```

- cEdge2 debe tener una plantilla de dispositivo conectada.
- Todas las aristas deben tener conexiones de control activas.
- Todas las aristas deben tener activas sesiones de detección de reenvío bidireccional (BFD).
- Todos los switches deben tener rutas de protocolo de administración de superposición (OMP) para alcanzar las redes del lado VPN10 del servicio.

#### Configuraciones

Paso 1. Agregue la política localizada.

En Cisco vManage, vaya a Configuration > Policies > Localized Policy. Haga clic Add Policy

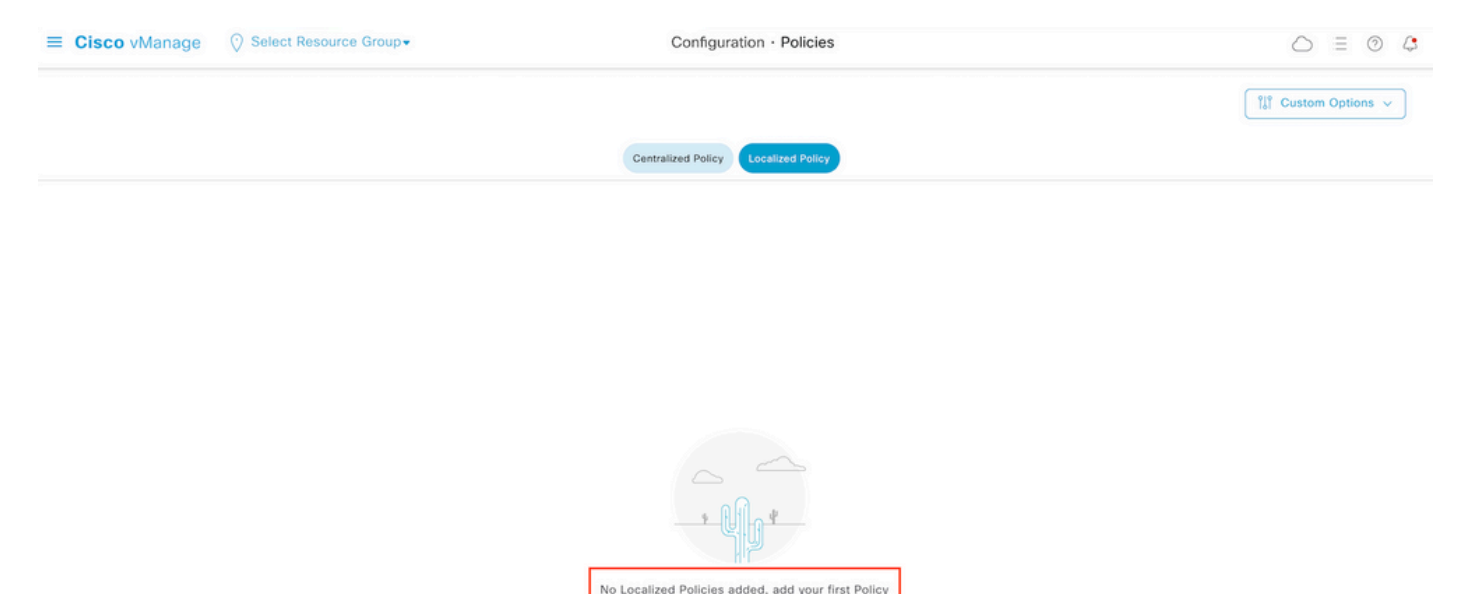

Paso 2. Crear grupos de interés para la coincidencia deseada.

Haga clic Data Prefix en el menú de la izquierda y seleccione New Data Prefix List.

Dé un nombre a la condición de coincidencia, defina el protocolo de Internet y agregue un prefijo de datos.

Haga clic Add y luego Next hasta Configure Access Control List Se muestra.

| ■ Cisco vManage                        | Select Resource Gr                | oup≠     | Configuration -   | Policies        |            |              |                  |
|----------------------------------------|-----------------------------------|----------|-------------------|-----------------|------------|--------------|------------------|
| Centralized Policy > Define Lists      |                                   |          |                   |                 |            |              | Custom Options v |
| Select a list type on the left and sta | rt creating your groups of inter- | est      |                   |                 |            |              |                  |
| Application                            | New Data Prefix I                 | List     |                   |                 |            |              |                  |
| Color                                  | Data Prefix List Name             |          |                   |                 |            |              |                  |
| Data Prefix                            | Prefix_192_168_60_0               | <b>←</b> |                   |                 |            |              |                  |
| Policer<br>Prefix                      | → ○ IPv4 ○ IPv6 ○                 | FQDN     |                   |                 |            |              |                  |
| Site                                   | Add Data Prefix                   |          |                   |                 |            |              |                  |
| App Probe Class<br>SLA Class           | 152.100.00.0/24                   |          |                   |                 |            |              |                  |
| TLOC                                   |                                   |          |                   |                 |            |              | Add Cancel       |
| VPN                                    | Name                              | Entries  | Internet Protocol | Reference Count | Updated By | Last Updated | Action           |

Paso 3. Cree la lista de acceso para aplicar la condición de coincidencia.

Seleccionar Add IPv4 ACL Policy desde Add Access Control List Policy menú desplegable.

| ■ Cisco vManage                                                                                                    | ⑦ Select Resource Group▼  |                             | Configuration • I         | Policies            |  |  |  |
|----------------------------------------------------------------------------------------------------|---------------------------|-----------------------------|---------------------------|---------------------|--|--|--|
| Localized Policy > Add Policy                                                                                                    | Create Groups of Interest | Configure Forwarding Classe | es/QoS ——— 🔵 Configure Ad | ccess Control Lists |  |  |  |
| Q Search                                                                                                    |                           |                             |                           |                     |  |  |  |
| Add Access Control List Policy >       Add Device Access Policy >       (Add an Access List and configure Match and Actions)         Add IPv4 ACL Policy       Add IPv6 ACL Policy |                           |                             |                           |                     |  |  |  |
| Import Existing                                                                                                    | pe                        | Description                 | Mode                      | Reference Count     |  |  |  |

**Nota:** Este documento se basa en la política de la lista de control de acceso y no debe confundirse con una política de acceso del dispositivo. La política de acceso del dispositivo actúa en el plan de control para los servicios locales, como el protocolo simple de administración de red (SNMP) y Secure Socket Shell (SSH), solamente, mientras que la política de la lista de control de acceso es flexible para diferentes servicios y condiciones de coincidencia.

Paso 4. Defina la secuencia ACL

En la pantalla ACL configuration (Configuración de ACL), asigne un nombre a la ACL y proporcione una descripción. Haga clic Add ACL Sequence y luego Sequence Rule.

En el menú de condiciones de coincidencia, seleccione Source Data Prefix y, a continuación, elija la lista de prefijos de datos en el Source Data Prefix List menú desplegable.

| ≡ Cisco vN                                    | Manage                | ⊘ Select Resource Group →         Configuration - Policies                                                                   |       |                         |                        |
|-----------------------------------------------|-----------------------|----------------------------------------------------------------------------------------------------|-------|-------------------------|------------------------|
| Add IPV4 ACL Policy                           | зy                    |                                                                                                    |       |                         |                        |
| Name                                          | ICMP_Bloc             | k                                                                                                    |       |                         |                        |
| Description                                   | ICMP block            | from cEdge 1                                                                                                    |       |                         |                        |
| Add ACL Se     Acd ACL Se     T Drag & drop t | equence<br>to reorder | Access Control List     Drag and drop to re-arrange rules     DSCP Packet Length PLP Protocol Source Data Prefix Source Port | Desti | nation Data Prefix Dest | ination Port TCP Class |
| Default Action                                |                       | Match Conditions                                                                                                    |       | Actions                 |                        |
|                                               |                       | Source Data Prefix List                                                                                                    | ×     | Accept                  | Enabled                |
|                                               |                       | Prefix_192_168_60_0 ×                                                                                                    | *     |                         |                        |
|                                               |                       | Source: IP Prefix Example: 10.0.0.0/12                                                                                       |       |                         |                        |
|                                               |                       | Variables: Disabled                                                                                                    |       |                         |                        |

Paso 5. Defina la acción para la secuencia y asígnele un nombre

Vaya a Action Seleccionar Drop, y haga clic en Save Match y Actions.

| Add IPV4 ACL Policy                                        |                                                               |         |              |                    |                      |
|------------------------------------------------------------|---------------------------------------------------------------|---------|--------------|--------------------|----------------------|
| Name                                                       | MP_Block                                                      |         |              |                    |                      |
| Description                                                | MP block from cEdge 1                                         |         |              |                    |                      |
| Add ACL Sequence      T <sub>1</sub> Drag & drop to record | e Sequence Rule Drag and drop to re-arrange rules             | Actions |              |                    | Access Control List  |
| Access Control List                                        | Accept Drop Log                                               |         |              |                    |                      |
| Default Action                                             | Match Conditions                                              |         | Actions      |                    |                      |
|                                                            | Source Data Prefix List                                       | ×       | Drop         | Enabled            |                      |
|                                                            | Prefix_192_168_60_0 ×                                         | *       | Counter Name | ICMP_block_counter | ×                    |
|                                                            | Seurce: IP Prefix Example: 10.0.0.0/12<br>Variables: Disabled |         |              |                    |                      |
|                                                            |                                                               |         |              | Cancel             | ve Match And Actions |

**Nota:** Esta acción está asociada exclusivamente a la secuencia en sí, no a la política localizada completa.

| 2 | Access Control List                             |                     |         |                    | Access Control List |
|---|-------------------------------------------------|---------------------|---------|--------------------|---------------------|
| Ð | Sequence Rule Drag and drop to re-arrange rules | 3                   |         |                    |                     |
| 0 | Match Conditions                                |                     | Actions |                    | O                   |
|   | Source Data Prefix List:                        | Prefix_192_168_60_0 | Drop    | Enabled            | ē                   |
|   | Source: IP                                      |                     | Counter | ICMP_block_counter | 0                   |

Paso 6. En el menú de la izquierda, seleccione Default Action , Clic Edit, y elija Accept.

| ≡ Cisco vM                                                                                           | inage 💮 Select Resource Group+ | Configuration · Policies |   |  |  |  |  |
|----------------------------------------------------------------------------------------------------|--------------------------------|--------------------------|---|--|--|--|--|
| Add IPV4 ACL Policy                                                                                  |                                |                          |   |  |  |  |  |
| Name                                                                                                 | ICMP_Block                     |                          |   |  |  |  |  |
| Description                                                                                          | ICMP block from cEdge 1        |                          |   |  |  |  |  |
| Add ACL Sequence     Add ACL Sequence     T Drag & drop to     E Access Control List  Default Action | ence<br>oorder                 | Enabled                  | Ø |  |  |  |  |

**Nota:** Esta acción predeterminada se encuentra al final de la política localizada. No utilice **drop**, de lo contrario, todo el tráfico puede verse afectado y provocar una interrupción en la red.

Haga clic Save Access Control List Policy.

| Add Access Control List Policy v | Add Device Access Policy   | <ul> <li>(Add an Access List and configure</li> </ul> | re Match and Actions) |                 |            |                            |   |  |
|----------------------------------|----------------------------|-------------------------------------------------------|-----------------------|-----------------|------------|----------------------------|---|--|
|                                  |                            |                                                       |                       |                 |            | Total Rows: 1              | S |  |
| Name                             | Туре                       | Description                                           | Mode                  | Reference Count | Updated By | Last Updated               |   |  |
| ICMP Block                       | Access Control List (IPv4) | ICMP block from cEdge 1                               | created               | 0               | ericoar    | 21 Aug 2022 5:55:54 PM CDT |   |  |

Paso 7. Asigne un nombre a la política

Haga clic Next hasta Policy Overview y ponle nombre. Deje los otros valores en blanco. Haga clic Save Policy

| Enter name and description for<br>Policy Name Policy_K<br>Policy Description Policy_K<br>Policy Settings | your localized master policy<br>MP<br>MP               |                                |                 |  |
|----------------------------------------------------------------------------------------------------|--------------------------------------------------------|--------------------------------|-----------------|--|
| Policy Name Policy_K<br>Policy Description Policy_K<br>Policy Settings                                   | MP<br>MP                                               |                                |                 |  |
| Policy Description Policy_I                                                                              | MP                                                     |                                |                 |  |
| Policy Settings                                                                                          |                                                        |                                |                 |  |
| Policy Settings                                                                                          |                                                        |                                |                 |  |
|                                                                                                    |                                                        |                                |                 |  |
| Netflow Netflow IPv6 (                                                                                   | Application Application IPv6 Cloud QoS C               | loud QoS Service side 🛛 Implic | tit ACL Logging |  |
| Log Frequency                                                                                            | How often packet flows are logged (maximum 2147483647) | ()                             |                 |  |
| FNF IPv4 Max Cache Entries                                                                               | Enter the cache size (range 16 - 2000000)              | 0                              |                 |  |
| FNF IPv6 Max Cache Entries                                                                               | Enter the cache size (range 16 - 2000000)              | ()                             |                 |  |
|                                                                                                    |                                                        |                                |                 |  |
|                                                                                                    |                                                        |                                |                 |  |

| Cancel | Save Policy | Preview |
|--------|-------------|---------|

#### Para asegurarse de que la directiva es correcta, haga clic en Preview.

| Name        | Description | Devices Attached | Device Templates | Updated By | Last Updated               |                                           |
|-------------|-------------|------------------|------------------|------------|----------------------------|-------------------------------------------|
| Policy_ICMP | Policy_ICMP | 0                | 0                | ericgar    | 21 Aug 2022 6:05:06 PM CDT |                                           |
|             |             |                  |                  |            |                            | View<br>Preview<br>Copy<br>Edit<br>Delete |

Compruebe que la secuencia y los elementos son correctos en la directiva.

### Policy Configuration Preview

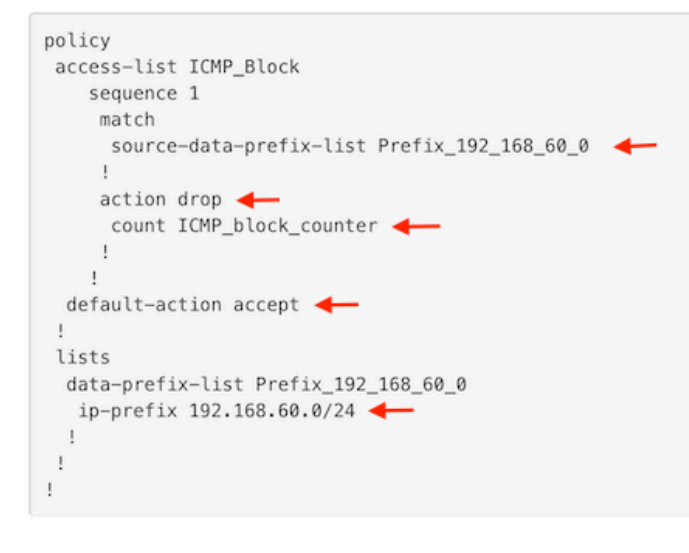

ок

Copie el nombre de ACL. Se requiere en otro paso.

Paso 8. Asocie la política localizada con la plantilla de dispositivo.

Busque la plantilla de dispositivo conectada al router, haga clic en los tres puntos y, a continuación, haga clic en Edit.

| ≡ Cisco vManage 🛛 🖓 Se | elect Resource Grou | p∙      |             |             | Configura      | ation · Templates |            |                  |            | 0                         | 5 =                   | 0 | ) 4      |
|------------------------|---------------------|---------|-------------|-------------|----------------|-------------------|------------|------------------|------------|---------------------------|-----------------------|---|----------|
|                        |                     |         |             |             | Device         | Feature           |            |                  |            |                           |                       |   |          |
| Q c1000v × Search      |                     |         |             |             |                |                   |            |                  |            |                           |                       |   | $\nabla$ |
| Create Template ~      |                     |         |             |             |                |                   |            |                  |            |                           |                       | 0 | -        |
| Name                   | Description         | Туре    | Device Mode | Device Role | Resource Group | Feature Templates | Draft Mode | Devices Attached | Updated By | Total Row<br>Last Updated | s: 1 of 9<br>Template | : | 63       |
| c1000v-Base-Template   | c1000v-Base-T       | Feature | CSR1000v    | SDWAN Edge  | global         | 14                | Disabled   | 1                | ericgar    | 21 Aug 2022 4:5           | In Sync               |   | 1        |

Seleccionar Additional Templates y agregue la directiva traducida al campo de directiva y haga clic en Update > Next > Configure Devices para enviar la configuración al extremo c.

### Additional Templates

|                                                     | AppQoE                                                                                                    |                                               | Choose         |            |          | •                 |                  |
|-----------------------------------------------------|----------------------------------------------------------------------------------------------------|-----------------------------------------------|----------------|------------|----------|-------------------|------------------|
|                                                     | Global Template *                                                                                                    | [                                             | Factory_Defaul | . •        | ()       |                   |                  |
|                                                     | Cisco Banner                                                                                                    |                                               | Choose         |            |          | •                 |                  |
|                                                     | Cisco SNMP                                                                                                    | (                                             | Choose         |            |          | Ŧ                 |                  |
|                                                     | TrustSec                                                                                                    |                                               | Choose         |            |          | •                 |                  |
|                                                     | CLI Add-On Template                                                                                                    |                                               | Choose         |            |          | •                 |                  |
|                                                     | Policy                                                                                                    |                                               | Policy_ICMP    |            |          | •                 |                  |
|                                                     | Probes                                                                                                    |                                               | Choose         |            |          | •                 |                  |
|                                                     | Security Policy                                                                                                    |                                               | Choose         |            |          | •                 |                  |
| i <b>sh Fea</b><br>tal Tasi                         | tture Template Configuration   	 Validation Success<br>c: 1   Success : 1                                                                                                    |                                               |                |            | Initiate | d By: ericgar Fro | om: 72.163.2.247 |
| Q Se                                                | sarch                                                                                                    |                                               |                |            |          | Total Row:        | ⊽<br>≈1 2 @      |
| Sta                                                 | itus Message Chassis Numb                                                                                                    | per Device Mode                               | Hostname       | System IP  | Site ID  | vManage IP        |                  |
| 21-<br>[21-<br>[21-<br>[21-<br>[21-<br>[21-<br>[21- | Success Done - Push Feature Templat CSR-E4716C<br>Aug-2022 23:31:47 UTCI Configuring device with feature template:<br>Aug-2022 23:31:47 UTCI Checking and creating device in Manage<br>Aug-2022 23:31:48 UTCI Generating configuration from template<br>Aug-2022 23:31:49 UTCI Device is online<br>Aug-2022 23:31:49 UTCI Updating device configuration in Manage<br>Aug-2022 23:31:58 UTCI Sending configuration to device<br>Aug-2022 23:31:58 UTCI Completed template push to device. | EE-A536-A79C CSR1000v<br>c1000v-Base-Template | cEdge2         | 30.30.30.1 | 30       | 1.1.1.5           |                  |

**Nota:** En este momento, vManage crea la ACL basándose en la política creada y envía los cambios al extremo, aunque no está asociada a ninguna interfaz. Por lo tanto, no tiene ningún efecto en el flujo de tráfico.

**Paso 9.** Identifique la plantilla de función de la interfaz donde se pretende aplicar la acción al tráfico en la plantilla de dispositivo.

Es importante localizar la plantilla de función en la que debe bloquearse el tráfico.

En este ejemplo, la interfaz GigabitEthernet3 pertenece a la Red privada virtual 3 (Red de reenvío virtual 3).

Vaya a la sección VPN de servicio y haga clic en Edit para acceder a las plantillas VPN.

En este ejemplo, la interfaz GigabitEthernet3 tiene adjunta la plantilla de función c1000v-Base-VP10-IntGi3.

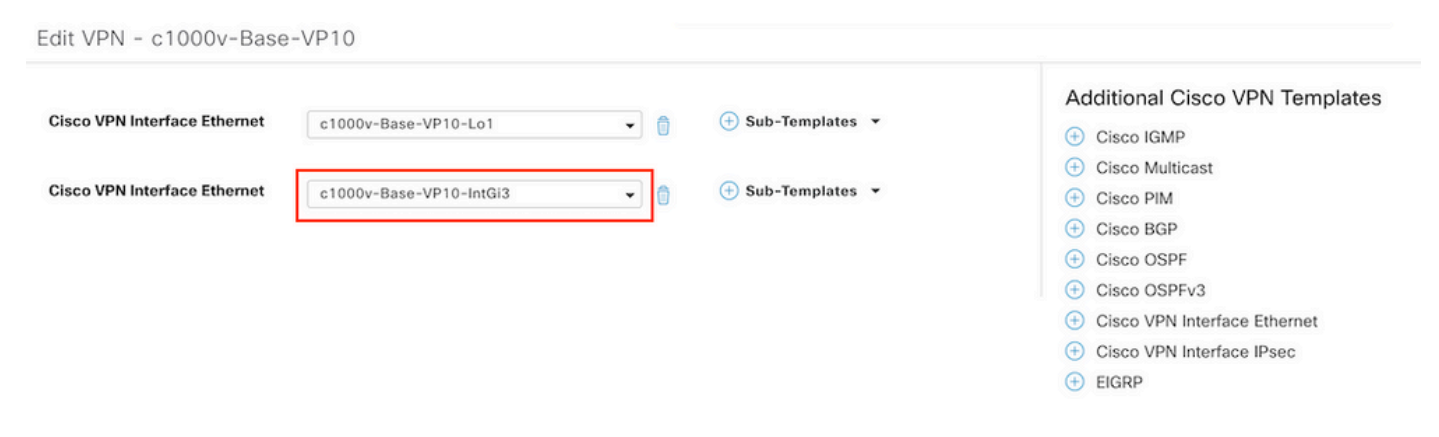

Paso 10. Asocie el nombre de ACL con la interfaz.

Vaya a Configuration > Templates > Feature. Filtre las plantillas y haga clic en Edit

| ≡ Cisco vManage         | e 🕜 Select Resourc     | e Group+                |              | Configuration · T | emplates       |                  |            |                         | 0 | 4 |
|-------------------------|------------------------|-------------------------|--------------|-------------------|----------------|------------------|------------|-------------------------|---|---|
|                         |                        |                         |              | Device Feature    |                |                  |            |                         |   |   |
| Q 1000v × Search        |                        |                         |              |                   |                |                  |            |                         | 2 | 7 |
| Add Template            |                        |                         |              |                   |                |                  |            |                         |   |   |
| Template Type Non-Defau | ilt 🗸                  |                         |              |                   |                |                  |            | Total Rows: 7 of 32     | C |   |
| Name                    | Description            | Туре                    | Device Model | Device Templates  | Resource Group | Devices Attached | Updated By | Last Updated            |   |   |
| c1000v-Base-VP0-IntGi1  | c1000v-Base-VP0-IntGi1 | Cisco VPN Interface Eth | CSR1000v     | 1                 | global         | 1                | ericgar    | 29 Jul 2022 12:26:31 A. |   |   |
| c1000v-Base-VP0-IntGi2  | c1000v-Base-VP0-IntGi2 | Cisco VPN Interface Eth | CSR1000v     | 1                 | global         | 1                | ericgar    | 19 Aug 2022 5:40:54 P.  |   |   |
| c1000v-Base-VP10-IntGi3 | c1000v-Base-VP0-IntGi3 | Cisco VPN Interface Eth | CSR1000v     | 1                 | global         | 1                | ericgar    | 21 Aug 2022 4:51:08 P.  |   |   |
| c1000v-Base-VP10        | c1000v-Base-VP10       | Cisco VPN               | CSR1000v     | 1                 | global         | 1                | ericgar    | 26 Jul 2022 12:34:41 P. |   |   |
| c1000v-Base-VP10-Lo1    | c1000v-Base-VP10-Lo1   | Cisco VPN Interface Eth | CSR1000v     | 1                 | global         | 1                | ericgar    | 26 Jul 2022 12:06:35 A. |   |   |
| c1000v-Base-VPN0        | c1000v-Base-VPN0       | Cisco VPN               | CSR1000v     | 1                 | global         | 1                | ericgar    | 26 Jul 2022 12:48:52 A. |   |   |

Haga clic ACL/QoS y activar la dirección en la que se bloqueará el tráfico. Escriba el nombre de ACL copiado en el paso 7. Haga clic en Update y presione los cambios.

| Cisco vManage 🔗 Select I                    | Configuration · Templates |                       |
|---------------------------------------------|---------------------------|-----------------------|
|                                             |                           | Device Feature        |
| ure Template > Cisco VPN Interface Ethernet | > c1000v-Base-VP10-IntGi3 |                       |
| sic Configuration Tunnel                    | NAT VRRP ACL/QoS          | ARP TrustSec Advanced |
|                                             |                           |                       |
| ACL/QOS                                     |                           |                       |
| Adaptive QoS                                | . ○ • ○ On ○ •            | Off                   |
| Shaping Rate (Kbps)                         | ⊘ •                       |                       |
| QoS Map                                     | © •                       |                       |
| VPN QoS Map                                 | Ø.                        |                       |
| Rewrite Rule                                | ⊘ •                       |                       |
| Ingress ACL - IPv4                          | ⊘ • ○ On ○ ○              | Off                   |
| Egress ACL - IPv4                           | ⊕ • O On O 0              | Off                   |
| IPv4 Egress Access List                     | CMP_Block                 |                       |
| Ingress ACL - IPv6                          |                           | Off                   |
| Egress ACL - IPv6                           | . ○ ▼ . ○ On . ○ 0        | Off                   |
|                                             |                           |                       |
|                                             |                           | Cancel Update         |

**Nota**: Este proceso de creación de políticas adaptadas también funciona para vEdges porque la estructura de políticas de vManage es la misma para ambas arquitecturas. La parte diferente la proporciona la plantilla de dispositivo que crea una estructura de configuración compatible con cEdge o vEdge.

### Verificación

Paso 1. Verifique las configuraciones correctamente en el router

```
cEdge2# show sdwan running-config policy
policy
lists
   data-prefix-list Prefix_192_168_60_0 <<<<<<<<<<<<>>>
```

```
ip-prefix 192.168.60.0/24 <<<<<<<

!
!
access-list ICMP_Block
sequence 1
match
source-data-prefix-list Prefix_192_168_60_0 <<<<<<<
!
action drop <<<<<<<
count ICMP_block_counter <<<<<<>!
!
default-action accept <<<<<<<!>!
```

cEdge2# show sdwan running-config sdwan | section interface GigabitEthernet3 interface GigabitEthernet3 access-list ICMP\_Block out

**Paso 2.** Desde el Host1 que está en la red de servicio de cEdge1, envíe 5 mensajes ping al servidor en cEdge2

[Host1 ~]\$ ping -I eth1 -c 5 172.16.30.10
PING 172.16.30.10 (172.16.30.10) from 192.168.60.137 eth1: 56(84) bytes of data.
--- 172.16.30.10 ping statistics --5 packets transmitted, 0 received, 100% packet loss, time 4088ms

**Nota:** Para este ejemplo, host1 es una máquina Linux. "-l" representa las interfaces donde el ping sale del router y "-c" representa el número de mensajes ping.

Paso 3. En cEdge2, verifique los contadores de ACL

El contador coincidió con cinco (5) paquetes que vinieron de la red 192.168.60.0/24, como se define en la política.

Paso 4. Desde cEdge3, envíe 4 mensajes ping al servidor 172.16.30.10

```
cEdge3# ping vrf 10 172.16.30.10 source loopback 1
Type escape sequence to abort.
Sending 5, 100-byte ICMP Echos to 172.16.30.10, timeout is 2 seconds:
Packet sent with a source address of 1.1.1.1
!!!!!
Success rate is 100 percent (5/5), round-trip min/avg/max = 72/76/88 ms
```

Los paquetes pasaron a través del router al servidor porque la red es diferente (en este caso es 1.1.1.1/32) y no hay ninguna condición coincidente para ello en la política.

**Paso 5**. Verifique nuevamente los contadores de ACL en cEdge2.

NAME COUNTER NAME PACKETS BYTES

------

ICMP\_Block ICMP\_block\_counter 5 610
default\_action\_count 5 690

El contador de default\_action\_count aumentó con los 5 paquetes enviados por cEdge3.

Para borrar contadores, ejecute clear sdwan policy access-list comando.

Comandos para la verificación en vEdge

```
show running-config policy
show running-config
show policy access-list-counters
clear policy access-list
```

### Troubleshoot

Error: Referencia no válida al nombre de ACL en la interfaz

La política que contiene la ACL debe asociarse primero a la plantilla de dispositivo. Después de esto, el nombre de ACL se puede especificar en la plantilla de dispositivo de función de la interfaz.

| Push Feature Templa                                                 | late Configuration   🥑 Validation Success                                                                                                    |                                                     |                       |                                |                             |                             | Initiated By: ericgar From: 72   | 163.2.247 |
|---------------------------------------------------------------------|----------------------------------------------------------------------------------------------------|-----------------------------------------------------|-----------------------|--------------------------------|-----------------------------|-----------------------------|----------------------------------|-----------|
| Total Task: 1   Failure                                             | 9:1                                                                                                    |                                                     |                       |                                |                             |                             |                                  |           |
| Q Search                                                            |                                                                                                    |                                                     |                       |                                |                             |                             |                                  | $\nabla$  |
|                                                                     |                                                                                                    |                                                     |                       |                                |                             |                             | Total Rows: 1                    | 0         |
| <ul> <li>Status</li> </ul>                                          | Message                                                                                                    | Chassis Number                                      | Device Model          | Hostname                       | System IP                   | Site ID                     | vManage IP                       |           |
| \ominus 🏮 Failure                                                   | Failed to update configuration                                                                                                    | CSR-E4716CEE-A536-A79C                              | CSR1000v              | cEdge2                         | 30.30.30.1                  | 30                          | 1.1.1.5                          |           |
| 51:32 UTC] Cor<br>51:32 UTC] Ch<br>51:33 UTC] Ger<br>51:33 UTC] Fa: | nfiguring device with feature template: c<br>ecking and creating device in vManage<br>nerating configuration from template<br>iled to update configuration - <u>illegal ret</u> | 1000v-Base-Template<br>ference_/vmanage-cfs:templat | es/template{vedge-CS# | 4-E4716CEE-A536-A79C-BD61-A5FI | FEDC781FB}/vpn/vpn-instance | t{10}∕interface{GigabitEthe | rnet3)/access-list(out)/acl-name | _         |

### Información Relacionada

- Guía de Configuración de Políticas de Cisco SD-WAN, Cisco IOS XE Release 17.x
- Soporte Técnico y Documentación Cisco Systems

#### Acerca de esta traducción

Cisco ha traducido este documento combinando la traducción automática y los recursos humanos a fin de ofrecer a nuestros usuarios en todo el mundo contenido en su propio idioma.

Tenga en cuenta que incluso la mejor traducción automática podría no ser tan precisa como la proporcionada por un traductor profesional.

Cisco Systems, Inc. no asume ninguna responsabilidad por la precisión de estas traducciones y recomienda remitirse siempre al documento original escrito en inglés (insertar vínculo URL).